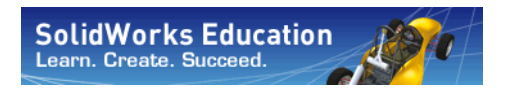

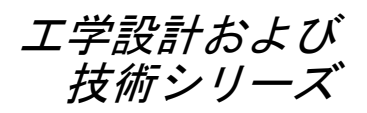

# SolidWorks<sup>®</sup> Sustainability An Introduction to Sustainable Design

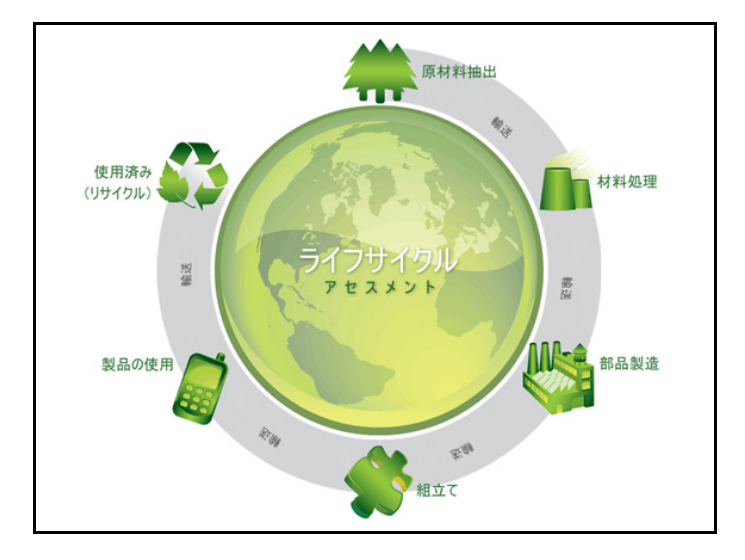

Dassault Systèmes SolidWorks Corporation 300 Baker Avenue Concord, Massachusetts 01742 USA 電話番号: +1-800-693-9000 米国外:+1-978-371-5011 ファックス:+1-978-371-7303 電子メール:info@solidworks.com ウェブ:http://www.solidworks.com/education © 1995-2009, Dassault Systèmes SolidWorks Corporation, a Dassault Systèmes S.A. company, 300 Baker Avenue, Concord, Mass. 01742 USA. All rights reserved.

本ドキュメントに記載されている情報とソフト ウェアは、予告なしに変更されることがあり、 Dassault Systèmes SolidWorks Corporation (DS SolidWorks)の保証事項ではありません。

この製品をDS SolidWorks の書面上の許可なし にその目的、方法に関わりなく複製、頒布はで きません。

本ドキュメントに記載されているソフトウェア は、使用許諾に基づくものであり、当該使用許 諾の条件の下でのみ使用あるいは複製が許可さ れています。DS SolidWorksがソフトウェアとド キュメントに関して付与するすべての保証は、

SolidWorks Corporation License and Subscription Service Agreement に規定されており、本ドキュ メントまたはその内容に記載、あるいは黙示され ているいかなる事項もそれらの保証、その変更、 あるいは補完を意味するものではありません。

#### SolidWorks Standard、Premium、Professional 製品の特許情報

U.S. Patents 5,815,154; 6,219,049; 6,219,055; 6,603,486; 6,611,725; 6,844,877; 6,898,560; 6,906,712; 7,079,990; 7,184,044; 7,477,262; 7,502,027; 7,558,705; 7,571,079, and foreign patents, (e.g., EP 1,116,190 and JP 3,517,643).

U.S. and foreign patents pending.

#### すべての SolidWorks 製品の商標およびその他 の注記

SolidWorks、3D PartStream.NET、3D ContentCentral、 DWGeditor、PDMWorks、eDrawings、eDrawings のロゴは DS SolidWorksの登録商標です。

Feature Manager は DS Solid Works が共同所有する 登録商標です。

SolidWorks Enterprise PDM、SolidWorks Simulation、SolidWorks Flow Simulation、SolidWorks 2010 は DS SolidWorks の製品名です。

CircuitWorks, DWGgateway, DWGseries,

Feature Palette, FloXpress, PhotoWorks,

TolAnalyst、XchangeWorks は DS SolidWorks の商標です。

FeatureWorks は Geometric Ltd. の登録商標です。

その他、記載されているブランド名、製品名 は、各社の商標および登録商標です。 COMMERCIAL COMPUTER

SOFTWARE - PROPRIETARY

U.S. Government Restricted Rights. Use, duplication, or disclosure by the government is subject to restrictions as set forth in FAR 52.227-19 (Commercial Computer Software - Restricted Rights), DFARS 227.7202 (Commercial Computer Software and Commercial Computer Software Documentation), and in the license agreement, as applicable.

Contractor/Manufacturer:

Dassault Systèmes SolidWorks Corporation, 300 Baker Avenue, Concord, Massachusetts 01742 USA SolidWorks Standard, Premium, Professional

製品の著作権情報 Portions of this software © 1990-2009 Siemens Product Lifecycle Management Software III (GB) Ltd. Portions of this software © 1998-2009 Geometric Ltd. Portions of this software © 1986-2009 mental images GmbH & Co. KG.

Portions of this software © 1996-2009 Microsoft Corporation. All rights reserved.

Portions of this software © 2000-2009 Tech Soft 3D. Portions of this software © 1998-2009 3Dconnexion. This software is based in part on the work of the Independent JPEG Group. All rights reserved. Portions of this software incorporate PhysX<sup>™</sup> by NVIDIA 2006-2009.

Portions of this software are copyrighted by and are the property of UGS Corp. © 2009.

Portions of this software © 2001-2009 Luxology, Inc. All Rights Reserved, Patents Pending.

Portions of this software © 2007-2009 DriveWorks Ltd. Copyright 1984-2009 Adobe Systems Inc. and its licensors. All rights reserved. Protected by U.S. Patents 5,929,866; 5,943,063; 6,289,364; 6,563,502;

6,639,593; 6,754,382; Patents Pending.

Adobe、Adobe のロゴ、Acrobat、Adobe PDF の ロゴ、Distiller、および Reader は、米国および その他の国において Adobe Systems Inc. の登録 商標または商標です。

その他の知的財産情報については、ヘルプ > バージョン情報をご覧ください。

SolidWorks 2010 には、DS SolidWorks のライセ ンサーから使用許諾を受けたその他の部分が含 まれます。

#### SolidWorks Simulation の著作権情報

Portions of this software © 2008 Solversoft Corporation.

PCGLSS © 1992-2007 Computational Applications and System Integration, Inc. All rights reserved. Portions of this product are distributed under license from DC Micro Development, Copyright © 1994-2005 DC Micro Development, Inc. All rights reserve.

## 目次

| 概要                                                  | 1  |
|-----------------------------------------------------|----|
| 本書の使い方                                              | 2  |
| SolidWorks ソフトウェアとは? (What is SolidWorks Software?) | 2  |
| 前提条件                                                | 2  |
| 表記規則                                                |    |
| 作業を始める前に                                            |    |
| レッスン 1: SustainabilityXpress                        | 6  |
| SustainabilityXpressの使用                             | 7  |
| SolidWorks 2009 ユーザー専用                              | 8  |
| アセンブリおよび部品での作業                                      |    |
| 分解図                                                 |    |
| アセンブリから部品を開く                                        | 11 |
| SustainabilityXpressのオプション                          | 13 |
| 材料 (Material)                                       | 13 |
| 製造 (Manufacturing)                                  | 13 |
| プロセス (Process)                                      | 13 |
| 使用 (Use)                                            | 14 |
| 環境影響 (Environmental Impact)                         | 14 |
| 二酸化炭素排出量                                            | 14 |
| エネルギー消費                                             | 14 |
| 酸性大気汚染                                              | 14 |
| 水の富栄養化                                              | 15 |
| レポート                                                | 15 |
| ベースライン                                              | 15 |
| 材料                                                  | 15 |

| ベースライン設定                              |    |
|---------------------------------------|----|
| 色コード                                  |    |
| 類似検索の使用                               |    |
| 材料特性                                  |    |
| 検索条件の設定                               |    |
| レポートの作成                               |    |
| レポートの内容                               |    |
| ライフ サイクル アセスメント (LCA)                 |    |
| デザインの持続可能性をさらに高める                     |    |
| プロセスの変更                               |    |
| 製造と地域変更の使用                            |    |
| 材料を部品に設定                              |    |
|                                       |    |
| レッスン 2: Sustainability                | 27 |
| Sustainability の使用                    |    |
| アセンブリ可視化                              |    |
| 基本操作                                  |    |
| グラジエント色                               |    |
| プロパティの選択と部品の並べ替え                      |    |
| Sustainability を開く                    |    |
| 不足材料                                  |    |
| プッシュピン                                |    |
| Sustainability での部品とアセンブリ             |    |
| Sustainability & SustainabilityXpress |    |
| タスク リストの使用                            |    |
| 結果表示                                  |    |
| 追加メニュー オプション                          |    |
| 移動手段と使用用途                             |    |
| Sustainability とアセンブリ可視化の使用           |    |
| ロールバック バー                             |    |
| 部品の編集                                 |    |
| 他の部品の編集                               |    |
| Sustainability での部品に対する作業             |    |
| 見物な目な目で                               | 40 |

概要

このレッスンを終了すると、以下のことが習得できます:

- 部品、アセンブリ、図面の関係を説明する
- SolidWorks ユーザーインタフェースの主なコンポーネントを特定する
- 必要な関連ファイルをダウンロードし、解凍する

## 本書の使い方

SolidWorks Sustainability An Introduction to Sustainable Design は SustainabilityXpress および Sustainability を新規設計、繰り返し設計に組 み込まれた一部として使用する上での要点を習得するためのものです。 このプロジェクトでは、構造解析を実行しながら、実習方式で学習します。

## SolidWorks ソフトウェアとは? (What is SolidWorks Software?)

SolidWorks とは設計自動化ソフトウェアです。SolidWorks では、習得しや すいWindows®グラフィカルユーザーインターフェイスを使ってアイデア をスケッチし、様々な設計を試しながら 3D モデルを作成します。 SolidWorks は、学生、デザイナー、エンジニア、その他のプロフェッ ショナルに使用されています。簡単なものから複雑なものまで、部品、 アセンブリ、図面を作成できます。

## 前提条件

SolidWorks Sustainability An Introduction to Sustainable Design を始める前に、SolidWorks ソフトウェア付属のオンライン チュートリアル の次の章を完了してください:

- レッスン1-部品
- レッスン2-アセンブリ
- レッスン3-図面

チュートリアルにアクセスするには、ヘルプ (Help)、SolidWorks チュート リアル (SolidWorks Tutorials)、すべての SolidWorks チュートリアル (セッ ト 1) (All SolidWorks Tutorials (Set 1)) をクリックします。オンライン チュートリアルを開くと SolidWorks ウィンドウのサイズが調整され、その 横で実行されます。

または、SolidWorksを使った工学設計入門の次のレッスンを完了してください:

- Lesson 1:インターフェースを使用する
- Lesson 2:基本的な機能
- Lesson 3 : クイックスタート -40 分
- Lesson 4: アセンブリの基礎
- Lesson 6: 図面作成の基礎

#### 表記規則

このマニュアルでは以下の表記規則を使用しています。

| 表記規則               | 意味                                                                                                    |
|--------------------|----------------------------------------------------------------------------------------------------|
| 太字ゴシック             | SolidWorks のコマンドやオプションはこのスタイルで<br>表記されます。たとえば、挿入 (Insert)、ボス (Boss)<br>は、挿入 (Insert) メニューから ボス (Boss) オプション<br>を選択するという意味です。 |
| 名前                 | フィーチャー名やファイル名はこのスタイルで表記<br>されます。例:スケッチ1。                                                                                     |
| 17 この手順を実<br>行します。 | レッスン内の操作手順には、太字ゴシックの番号が<br>付いています。                                                                                           |

## 作業を始める前に

作業を始める前に、レッスンで使用する付属ファイルをお使いのコン ピュータにコピーしてください。

1 SolidWorks の起動

スタートメニューを使って、SolidWorks アプリケーションを起動します。

2 SolidWorks コンテンツ

デザイン ライブラリ タスクパネルを開くに は、**デザインライブラリ** <br/>
<br/>
<br/>
<br/>
<br/>
をクリックします。

その下のフォルダを表示するには、SolidWorks コンテンツをクリックします。

SolidWorks Educator Curriculum をクリックします。

Sustainability をクリックします。

**注記:** Sustainability 以外にもカリキュラムフォル ダーが表示される場合もあります。

> 下側のパネルは、このプロジェクトで使用す る付属ファイルの入った Zip ファイルを表す アイコンが表示されます。

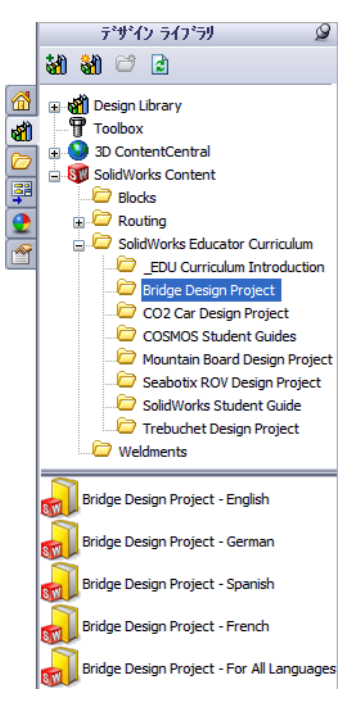

3 Zip ファイルをダウンロードします Ctrl を押したままアイコンをクリッ クします。

Zipファイルを保存するフォルダを 問い合わせるプロンプトが表示さ れます。

Zip ファイルの保存場所について は、講師に確認してください。通 常、C:\Temp フォルダを指定する とよいでしょう。

**OK** をクリックします。

| フォルダの参照                           | <b>?</b> ×  |
|-----------------------------------|-------------|
| このZIPファイルをタウンロードするフォルダーを選択してください: |             |
|                                   |             |
| 🗉 🚞 SolidWorks Data               | <u>~</u>    |
| 표 🚞 SolidWorks Data_SP01          |             |
| 🗉 🛅 SolidWorks Data_SP02          |             |
| 🗄 🫅 SW File Downloads             |             |
| G SWDist                          |             |
| System Volume Information         | _           |
| 🕀 🧰 Temp                          |             |
| II 🛅 WINDOWS                      | ~           |
| フォルダ: Temp                        |             |
| 新しいフォルダの作成(M) OK キャンセ             | 2 <b>11</b> |

ヒント:保存した場所は覚えておいてください。

#### 4 Zip ファイルを開く

ステップ **3** で Zip ファイルを保存したフォルダを開きます。 Sustainability.zip ファイルを開きます。

| 🗐 WinZip - Bridge Design P  | roject.zip                                   |                                 |            |               |                   |                   |              |
|-----------------------------|----------------------------------------------|---------------------------------|------------|---------------|-------------------|-------------------|--------------|
| ファイル(F) アクション(A) 表示(V)      | ジョブ(J) オプショ                                  | ン(0) ヘルプ(H)                     |            |               |                   |                   |              |
| 新規作成 開く お気にご                | )<br>、 で 1 1 1 1 1 1 1 1 1 1 1 1 1 1 1 1 1 1 | <ul><li>展開</li><li>()</li></ul> | 3 1        | <b>今</b><br>読 | <b>()</b><br>チェック | <b>グ</b><br>ウィザード | <b>大</b> 派示表 |
| 名前                          | 種類(T)                                        | 更新日時(M)                         | サイズの       | 比率(R)         | 圧縮                | パス(H)             | ^            |
| 📩 Bridge Design Project.pdf | Adobe Acroba                                 | 2008/03/03 11:                  | 10,187,8   | 5%            | 9,685,7           | Bridge Design     | n Project¥ 🔳 |
| Test_Block_Assembly.SLDASM  | SolidWorks As                                | 2007/05/10 15:                  | 172,032    | 56%           | 75,978            | Bridge Design     | n Project¥   |
| Test_Block_Truss.SLDPRT     | SolidWorks Pa                                | 2007/05/10 15:                  | 705,024    | 56%           | 309,032           | Bridge Design     | n Project¥   |
| 🗞 Truss_1.sldprt            | SolidWorks Pa                                | 2007/05/10 15:                  | 343,552    | 60%           | 136,819           | Bridge Design     | n Project¥   |
| 🗞 Truss_2.sldprt            | SolidWorks Pa                                | 2008/06/19 16:                  | 1,016,832  | 57%           | 433,101           | Bridge Design     | n Project¥   |
| 🐝 Truss_3.sldprt            | SolidWorks Pa                                | 2007/05/10 15:                  | 582,656    | 56%           | 255,128           | Bridge Design     | n Project¥   |
| 🐝 Truss_4.sldprt            | SolidWorks Pa                                | 2007/05/10 15:                  | 664,576    | 55%           | 299,087           | Bridge Design     | n Project¥   |
| 🔏 Truss_5.sldprt            | SolidWorks Pa                                | 2007/05/10 15:                  | 694,272    | 55%           | 310,439           | Bridge Design     | n Project¥ 🔽 |
| <                           |                                              |                                 |            |               |                   |                   | >            |
| 0 ファイル選択 のバイト               |                                              | 全 31 ファイ,                       | ↓ 29,625KB |               |                   |                   | 00 ,;;       |

#### 5 Extract をクリックします

**Extract**をクリックし、ファイルを保存する場所を指定してください。 システムは、ここで指定された場所に \_Sustainability\_Project\_ENG

という名前のフォルダを自動的に作成します。例えば、マイドキュメントに 保存しても良いでしょう。ファイルの保存場所については、講師に確認して ください。

これで、ディスク上に Sustainability Project という名前のフォルダが 作成されました。演習ではこのフォルダ内のファイルが使用されます。

ヒント:保存した場所は覚えておいてください。

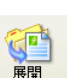

概要

SolidWorks *工学設計および技術シリーズ* 

## レッスン1 SustainabilityXpress

本レッスンの終了によりできるようになることは以下の通りです:

- SustainabilityXpress をダウンロードする
- SustainabilityXpress アドインを追加する
- アセンブリから単一の部品を開く
- SustainabilityXpress 内で移動する
- Sustainability レポートを作成する
- デザインの持続可能性をさらに高める

## SustainabilityXpress の使用

SustainabilityXpressは、材料タイプ、製造プロセス、材料の用途、および 環境影響に応じて、より持続可能性の高いデザインの作成を可能にする SolidWorks アドインです。

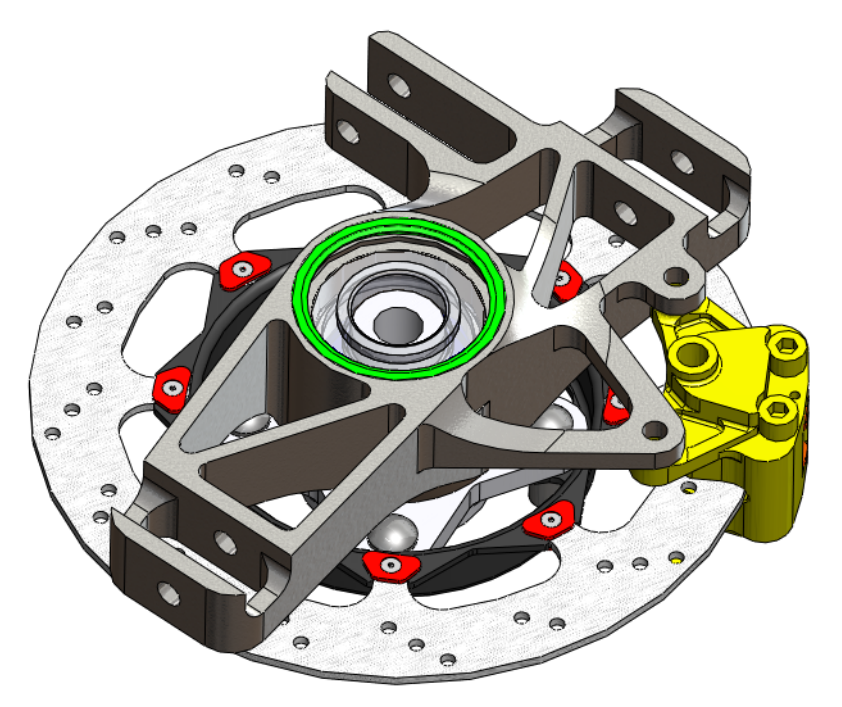

## SolidWorks 2009 ユーザー専用

このセクションは、SolidWorks 2009 ユーザー専用です。SolidWorks 2010 は SustainabilityXpress があらかじめ読み込まれた状態で出荷されます。

#### 1 SustainabilityXpress for SolidWorks 2009 をダウンロードする

<u>http://labs.solidworks.com</u>に移動し、ページ下部の Sustainable アイコンを クリックします。

| 😭 SolidWorks Labs                                                                                                    | Home   Products   Blog   Feedback   Gallery   News   Login                                                                                                    |
|----------------------------------------------------------------------------------------------------|----------------------------------------------------------------------------------------------------|
| Presentation Studio Theme Editor 会会会会会<br>Those pre-canned<br>themes from<br>Presentation Studio<br>getting stale? Now<br>customize your own<br>with this companion<br>app! | Download                                                                                                    |
|                                                                                                    | Presentation Studio Theme Editor<br>Released<br>SolidWorks Labs just created an<br>application that edits themes for           Treehouse updated to Version 2<br>Come check out what we added to our<br>Treehouse |
| Read more<br>Read comments                                                                                                    | Blog<br>Presentation Studio Fix for<br>SolidWorks 2010<br>If you have previously installed<br>Presentation Studio with SolidWorks 2009,<br>                                                                       |
| Terms of Use • Privacy vy • License Agreement                                                                                                    | © 2007 - 2010 Dassault Systèmes SolidWorks Corp.                                                                                                    |

#### 2 ダウンロード

SustainabilityXpressページの上部で、**Download** Download をクリックします。 これにより次の Web ページへ進むことができます。

#### 3 オプションを選択する

ページの下部には、Download 32bit、Download 64bit、Download Tutorial の3つのリンクがあります。コンピュータが32ビットと64ビットのいず れであるかわからない場合、次の説明に従ってください。

- スタート (Start) メニュー、すべてのプログラム (All Programs)、アクセサリ (Accessories)、システム ツール (System Tools)、システム情報 (System Information) をクリックします。
- 2. システム (System) をダブルクリックし、プロパティ (Properties) をクリックします。
- システムの概要 (System Summary) に、情報のリストが表示されます。
   システムの種類 (System Type) に、コンピュータが x86 ベース (32 ビット)か x64 ベース (64 ビット)かが表示されます。

#### 4 実行

判明したら、ダウンロードサイトに戻って、システムの種類に応じて正確な Download をクリックします。

ダウンロード画面で、ファイルの保存 (Save File) をクリックします。ブラ ウザで.exeファイルのダウンロードが完了したら、.exeファイルを開いて Run をクリックします。

#### 5 自己解凍

自己解凍ファイルのウィンドウが表示されます。Unzipをクリックし、次 に OK をクリックします。

別のダウンロードウィンドウが表示されます。Next をクリックし続け、 その後 Finish をクリックします。SustainabilityXpress によってファイルが 読み込まれます。完了したら、Close をクリックしてダウンロードウィザー ドを閉じます。

#### 6 アドインをアクティブ化する

**ツール (Tools)、アドイン (Add-Ins)** をクリックし ます。SustainabilityXpress の両方のチェックマー クを、図の通りクリックします。

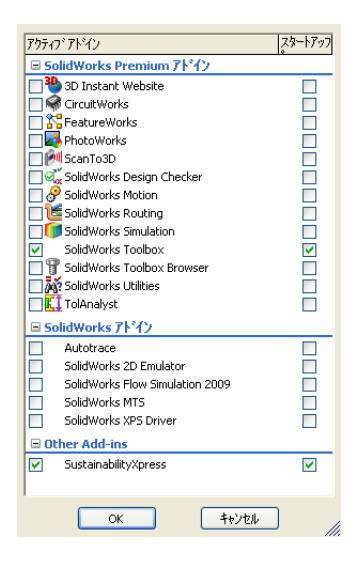

**注記**: SustainabilityXpress を 2009 用にダウンロードした後で有効にする場合、図 の通り Other Add-Ins に表示されます。そうでない場合、Active Add-Ins に 表示されます。

## アセンブリおよび部品での作業

このセクションでは、アセンブリから部品を開く方法と、2種類の異なる アセンブリ表示方法について説明します。

**注記**: このアセンブリにはすでに分解図があります。ここでは、分解図を作成しないでこの分解図にアクセスする方法について説明します。

#### 1 アセンブリを開く

アセンブリBrake AssemblyをBrake Assemblyフォルダから開きます。

#### 分解図

まず、アセンブリの分解図にアクセスする方法を示します。分解図とは アセンブリの表示のひとつで、それぞれの部品の間に間隔が空いていま す。分解図は、アセンブリの爆発中の写真を撮ったように見えます。

2 分解図

FeatureManager デザインツリー内で Brake Assembly を右クリックし、分解 (Explode) を選択します。

| <b>1</b>                                                                                                    | <b>689</b> | 667 W                                                                                                    |   |
|----------------------------------------------------------------------------------------------------|------------|----------------------------------------------------------------------------------------------------|---|
|                                                                                                    | Ę          | •••                                                                                                    |   |
| 🐨 🏹 brake assembly (Defa<br>🗊 <u>A</u> Annotations                                                                                                    | 11/C       | 反転選択 凶                                                                                                    |   |
|                                                                                                    | 177°       | 検索 ( <u>A</u> )<br>アセンフリ (brake assembly)                                                                                |   |
| Top Plane                                                                                                    |            | 非表示のツリー アイテム<br>コメント                                                                                                    | • |
| 🗼 Origin<br>д 🧐 🍕 (固定) Upright Ass                                                                                                    |            | ツー表示<br>分解 (E) ▶                                                                                                    | ۲ |
| <ul> <li>Image: Brake Caliper Asso</li> <li>Image: Image: Image: Optimized and the semiplicity</li> <li>Image: Image: Image: Optimized and the semiplicity</li> <li>Image: Image: Image: Optimized and the semiplicity</li> </ul> |            | 分解の7こパション (3)<br>階層構造のみ表示 (2)<br>解除済み部品をライトウェイト(ご設定 (2)<br>非表示構成部品のアンロート <sup>*</sup> ( <u>k</u> )<br>前後関係更新ホールダーを表示 (1) |   |
|                                                                                                    | 89<br>89   | 子も表示(Q)<br>構成部品の表示<br>新規サリアセンフリの挿入(S)<br>自動再構築の中止(T)<br>通明度変更(U)                                                         | • |
|                                                                                                    |            | トキュント プロバティ (火)<br>新規フォルダーの作成 (火)<br>ツリーアイテムの表示/非表示 (4)                                                                  |   |
|                                                                                                    |            | ×                                                                                                    |   |

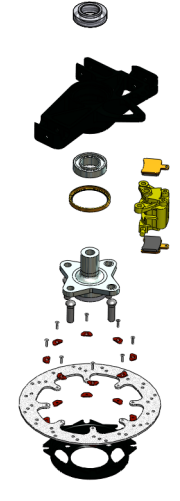

3 拡大表示

次に、**選択部分の拡大表示 (Zoom to** Selection) を使用してローターを中 心に表示します。FeatureManagerデ ザイン ツリーで Brake Rotor Assembly コンポーネントを展開 します。

Rotor コンポーネントをクリック します。

表示 (View)、表示コントロール (Modify)、 選択部分の拡大表示 (Zoom to Selection) をクリックします。

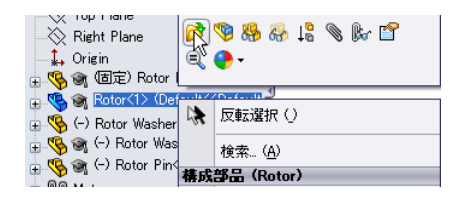

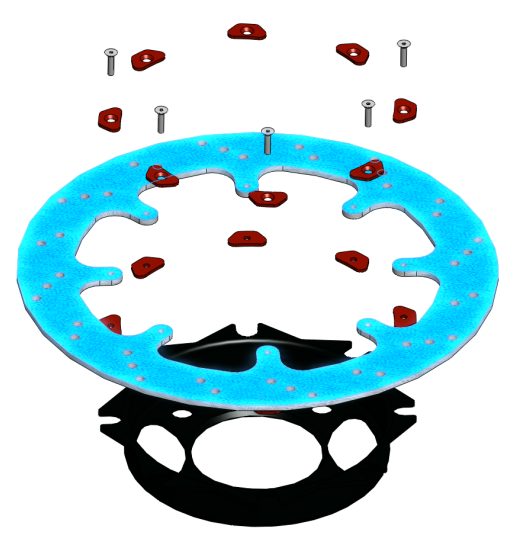

## アセンブリから部品を開く

次に、Rotor コンポーネントを開きます。アセンブリの部品を個別に編集 する場合は、部品を単独で開いて編集し、保存して閉じてからアセンブリ を再構築することができます。 SolidWorks *工学設計および技術シリーズ* 

#### SustainabilityXpress

4 部品を開く

FeatureManager デザインツリーで Rotor を右クリックして**部品を開く ➢ (Open** Part)を選択します。

|                                 |     | 🧐 🥵 🤯 😫 🌒 🚱 💖   |
|---------------------------------|-----|-----------------|
| 🗐 🗼 Origin                      |     | 🥐 <del>-</del>  |
| 🗉 🧐 🗃 (固定) Rotor (              |     |                 |
| 🗄 🍕 🗑 Rotor<1> (Def             |     | 反転避界()          |
| 🕀 😘 (-) Rotor Washer            | .14 |                 |
| 🕀 🤫 🏹 (-) Rotor Was             |     | 検索 ( <u>A</u> ) |
| ⊕ 🧐 🗑 (−) Rotor Pin∢<br>– © © M | 構成  | 部品 (Rotor)      |

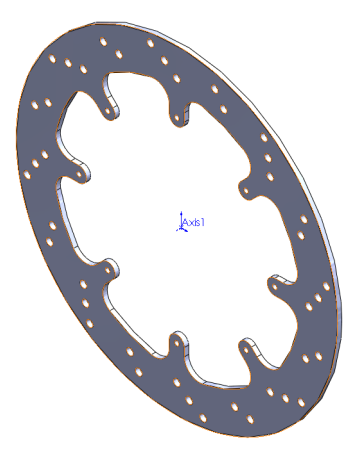

**注記**: SustainabilityXpress は単一の部品でのみ動作します。フルバージョンの Sustainability は、複数の部品やアセンブリで動作します。

## SustainabilityXpress のオプション

ここでは SustainabilityXpress のインターフェースおよび各種のメニューにつ いてひととおり説明し、また SolidWorksアドインで使用されるさまざまな用 語を定義します。メインメニューは、材料 (Material)、製造 (Manufacturing)、 移動手段と使用用途 (Transportation and Use)、環境影響 (Environmental Impact) の4つです。

まず、SustainabilityXpress を起動します。

- SustainabilityXpress を起動する ツール (Tools)、SustainabilityXpress (SustainabilityXpress) をクリックします。
- 注記: 最初にアドインを開くと、地域以外のすべてが黒で表示されます。

#### 材料 (Material)

このオプションでは、ドロップダウンメニューを使用 して、特定の部品に対してさまざまな材料を選択でき ます。また、類似検索 (Find Similar) オプションを使用し て代わりの材料を検索することもできます。さらに、 選択した材料を部品に割り当てることもできます。

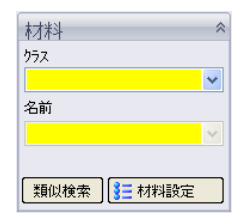

#### 製造 (Manufacturing)

**製造 (Manufacturing)** セクションには、世界の地域を定義するためのプロ セス (Process) と使用 (Use) が含まれます。

## プロセス (Process)

このオプションにはプロセス (Process) というドロッ プダウンメニューがあり、部品を製造するための複 数の異なる製造技法から選択することができます。 また、世界地図があります。この世界地図により、 部品を製造する場所を定義できます。北米、ヨー ロッパ、アジア、日本の4つの異なる地域から選択 できます。

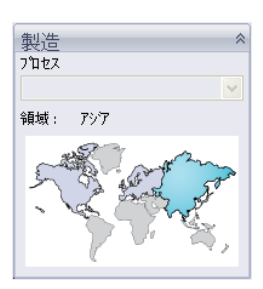

#### SolidWorks *工学設計および技術シリーズ*

## 使用 (Use)

2 つめの世界地図は、このメニューで使用します。こ こでは、製造後に製品を輸送する場所を選択できま す。製造元とユーザーの距離が遠ければ遠いほど、環 境にやさしくないということになります。

## 環境影響 (Environmental Impact)

この領域には、二酸化炭素排出量 (Carbon Footprint) Total

Energy、酸性大気汚染 (Air Acidification)、水の富栄養化 (Water Eutrophication) の4つの数値があります。各グラフには、Material Impact、移動手段と使用用 途 (Transportation and Use)、製造 (Manufacturing)、エンドオブライフ (End of Life) の内訳が図示されます。

#### 二酸化炭素排出量

主に化石燃料の燃焼が原因で発生する、空気中に放出される 二酸化炭素およびメタンなどその他の温室効果ガスが、(二 酸化炭素換算量CO2eを単位として)測定されます。また、地 球温暖化係数 (GWP) も、カーボン フットプリントによく使わ れる単位です。

## エネルギー消費

部品ライフサイクルの再生不可能なエネルギー源が、メガ ジュール (MJ) 単位で測定されます。これには製品ライフサイ クルに含まれる電力や燃料だけでなく、燃料の確保と処理に 必要なエネルギー、また燃焼時に放出されるエネルギーも含 みます。エネルギー消費量は、再生不可能な資源(例えば、

石油及び天然ガスなど)のエネルギー需要の真発熱量として表されます。 エネルギー変換効率(例えば、動力、熱、蒸気など)も考慮されます。

#### 酸性大気汚染

二酸化硫黄、亜酸化窒素そしてその他の酸排出により、酸性 雨水現象が起こり、湖や土壌が酸性化されます。そして、土 壌と水体が植生と水生生物にとって有毒となります。また、 酸性雨はコンクリートなどの人工建築材料も徐々に溶解しま す。この影響は一般的に kg 二酸化硫黄 (SO2e) か mol H+ のど ちらかで測定されます。

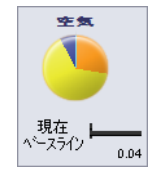

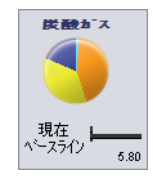

工ネルキ"-

現在 ベースライン

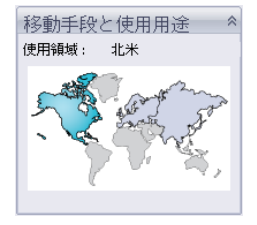

#### 水の富栄養化

流域生態系に圧倒的な量の栄養素が追加された場合、富栄養化 現象が起こります。廃水と農業用肥料の窒素とリンから藻が異 常発生し、水中酸素が奪われ、動植物生体の死滅を招きます。 この影響は一般的に kg リン酸塩 (PO4e) か kg 窒素 (N) のどちら かで測定されます。

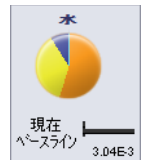

#### レポート

SustainabilityXpress の最下部には、レポート作成 **(Generate Report)** およ び電子メールによるレポート (Email Report) ボタンがあります。レポート作 成 (Generate Report) をクリックすると、現在の分析についてのWord ド キュメントが SolidWorks によって自動的に作成されます。この分析は個別 の材料タイプおよび環境影響に関するものでも、2 つの異なる材料タイプ に関するものでもかまいません。電子メールによるレポートでは Microsoft Outlook が開き、ユーザーがこの Word ドキュメントを電子メー ルアドレスに送ることができます。

#### ベースライン

レポートボタンの右側には、ベースライン設定 (Set Baseline) レポートボタンの右側には、ベースライン設定 (Set Baseline) ボタンがあります。ベースラインの設定をクリックすると、SustainabilityXpress は最新の材料タイプを取り、その他すべての材料と比較するための材料に設定します。これを行わない場合、ユーザーが別の材料をクリックするたびに SustainabilityXpress が自動的に材料同士を比較し、環境影響を動的に再計算します。また、現在の設定および材料と前回の設定および材料に違いがない場合、環境影響はすべて自動的に緑色になります。その後、ベースラインインポートを クリックすることで、保存済みの SustainabilityXpress ベースラインを別の 部品からインポートすることができます。

#### 材料

SolidWorks では、材料は SimulationXpress や SustainabilityXpress などのア ドインに対して、モデルの色、テクスチャのハッチング、機械的特性を 与えるために使用されます。 2 クラス

**クラス (Class)** ドロップダウン メニューをクリックしま す。ここには、14 種類の異なる材料カテゴリがあります。

**鋼鉄 (Steel)** を選択します。

3 名前

名前 (Name) ドロップダウン メニューについては、次の デフォルトの鋼鉄に設定したままにします。1023 炭素鋼 板 (SS) (1023 Carbon Steel Sheet (SS))。

ヒント:鋼鉄を選択した直後、環境影響メニューの更新が始まったのに気づいたかもしれません。これは、新しい材料、プロセス、または地域を選択するたびに発生します。すべての環境影響が変更され、赤に変わります。

#### ベースライン設定

ベースラインに材料を設定すると、SustainabilityXpressでは、その後選択 されたすべての材料をそのベースラインと比較します。通常、各材料は 前回選択した材料と比較されます。

より関連性の高い材料の比較を示すため、1023 炭素鋼板 (SS) (Steel 1023 Carbon Steel Sheet (SS)) をベースライン材料として設定します。

#### 4 ベースライン設定

ベースライン設定 📕 (Set Baseline) をクリックします。

ー度ベースラインを設定すると、環境影響が再び 更新され、右の図のようになります。

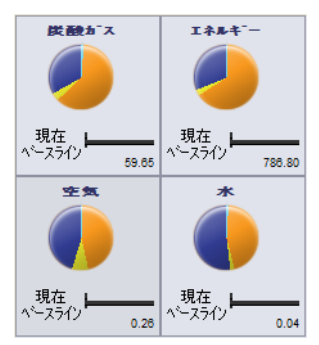

#### 色コード

ベースラインをクリックすると、環境影響の色が変更され、さまざまな ステータスを示すようになります。

- *黒*-ベースライン材料を示します。
- 緑-現在の材料がベースライン材料よりも環境にやさしいことを示します。
- *赤*-現在の材料がベースライン材料よりも環境にやさしくないことを示します。

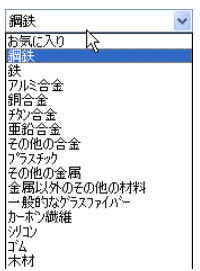

### 類似検索の使用

次に、代わりの材料の検索に進みます。ここで、類似の材料特性を持つ 材料の定義と検索を行います。

#### 5 類似検索

ダイアログで**類似検索 (Find Similar)** をクリックします。新しいダイアロ グボックスが表示されます。

| 🔇 類似材料             | 検索                                                                                                 |                                                                                                    |                                                                                                  |                                                                     |               |                                   |                |
|--------------------|----------------------------------------------------------------------------------------------------|----------------------------------------------------------------------------------------------------|--------------------------------------------------------------------------------------------------|---------------------------------------------------------------------|---------------|-----------------------------------|----------------|
| 材料                 |                                                                                                    | 材料クラス                                                                                                    | 熱膨張率                                                                                             | c                                                                   | 比熱            | 質量密度                              | 弾性係数           |
| 1023 炭素            | 鋼板 (SS)                                                                                            | 鋼鉄                                                                                                    | 1.2e-005                                                                                         |                                                                     | 486           | 7858                              | 2.05e+011      |
|                    | フロハライ<br>材料クラス<br>熱態張率<br>比熱<br>賃量密度<br>弾性係数<br>せん断弾性係数<br>拡伝導率<br>ホアンク比<br>Hardening fact<br>引張強さ | 条件       -       -       -       -       -       -       -       -       -       -       -       -       -       -       -       -       -       -       -       -       -       -       -       -       -       -       -       -       -       -       -       -       -       -       -       -       -       -       -       -       -       -       -       -       -       -       -       -       -       -       -       -       -       -       -       -       -       -       -       -       -       -       -       -       -       -       - | 値<br>-任意- ▼<br>1.2e-005<br>486<br>7858<br>2.05e+011<br>8e+010<br>52<br>0.29<br>0.85<br>4.25e+008 | 単位<br>K<br>J/(kg*K)<br>kg/m^3<br>N/m^2<br>N/m^2<br>W/(m*K)<br>N/m^2 | 検索条(<br>条件と(i | 4を選択します。<br>転設定します<br><u>賃以検索</u> |                |
| <                  |                                                                                                    |                                                                                                    |                                                                                                  |                                                                     |               |                                   | >              |
| 環境影響               |                                                                                                    |                                                                                                    |                                                                                                  |                                                                     |               |                                   |                |
| 炭酸カ ス              | エネルキ                                                                                               | s                                                                                                    | 在気                                                                                               | *                                                                   | 製造プロセス        |                                   |                |
| 9                  |                                                                                                    |                                                                                                    | ) (                                                                                              | )                                                                   | 機械砂型銅         | 转造                                | ~              |
| 選択<br>オリジナル<br>5.8 | 選択<br>オリジナル<br>0                                                                                   | 選択<br>オリジナ<br>72.43                                                                                                    | 道振<br>ルオリジナ<br>0.04                                                                              | л<br>3.04E-3                                                        | 確定            | 編集 ++>>セ                          | ₩ <u>^₩7</u> ° |

**類似材料検索 (Find Similar Material)** メニューには複数の異なるオプション があります。図のように、Thermal Expansion 以下、複数の材料特性のリ ストが表示されます。

## 材料特性

それぞれの数値と簡単な説明を次に示します。

| プロパティ                             | 説明                                                          | 単位     |
|-----------------------------------|-------------------------------------------------------------|--------|
| Thermal<br>Expansion              | 長さの変化を1KCあたりで表したもの<br>(単位長さあたりの主ひずみの変化)。                    | K      |
| 比熱<br>(Specific Heat)             | 材料の温度を1度上げるのに必要な単位質<br>量あたりの熱の量。                            | J/kg K |
| 密度<br>(Density)                   | 単位容積あたりの質量。                                                 | Kg/m3  |
| ヤング率<br>(Elastic Modulus)         | 特定の方向における、応力と、関連する<br>ひずみの間の比率。                             | N/m2   |
| せん断弾性係数<br>(Shear Modulus)        | 平面のせん断応力:を、関連するせん断<br>ひずみで割ったもの。                            | N/m2   |
| 熱伝導率<br>(Thermal<br>Conductivity) | 材料の単位厚さあたりの熱伝達量の比率。                                         | W/m K  |
| ポアソン比<br>(Poisson's Ratio)        | 荷重に垂直方向の収縮(トラバースひず<br>み)と荷重方向の伸び(軸ひずみ)の比<br>率。ポアソン比は無次元量です。 |        |
| 引張強さ<br>(Tensile Strength)        | 降伏前に材料に適用できる最大引張り応力。                                        | N/m2   |
| 降伏強さ<br>(Yield Strength)          | 材料が完全に変形する応力。                                               | N/m2   |

**注記**: 材料特性のタイプのリストは、すべての材料で同じではありません。特性 タイプは材料によって異なります。たとえば、鋼鉄には熱膨張特性があり ますが、木にはありません。

#### 検索条件の設定

このダイアログには、デフォルトの材料データを示す Condition と Value の2つの列があります。これらの列が変更可能であることに気がついたか もしれません。最初の行には材料クラス (Material Class) というラベルが付 けられ、値オプションはありません。このオプションで、特定のクラス内 で材料を検索するか、すべての材料内で検索するかを選択できます。

その他の熱膨張 (Thermal Expansion) から始まる行には、Condition 列にド ロップダウンメニューがあります。下向き矢印をクリックすると4つの異な るオプションが表示されます。表示される4つのオプションは、Any、>、 <、~です。これらは、任意の値、設定値より大きい、設定値より小さい、 あるいは設定値に類似した材料のいずれを新しく検索するかを表します。

#### 6 条件を設定

材料クラス (Material Class) を Any に設定します。

~をクリックして、**熱膨張 (Thermal Expansion)** をデフォルト値の **1.2e-005 K** にほぼ等しい値に設定します。また、**比熱 (Specific Heat)** の **486 J (kg\*K)**に は、>を設定します。

| フ <b>゚</b> ロパ <sup>®</sup> ティ | 条件    | 値         | 単位       |              |
|-------------------------------|-------|-----------|----------|--------------|
| 材料クラス                         | =     | -任意- 💽    | [        | 検索条件を選択します。  |
| 熱膨張率                          | ~ •   | 1.2e-005  | κ        | 衆1年と1世を設定しま9 |
| 比熱                            | > -   | 486       | J/(kg*K) |              |
| 質量密度                          | -任意 💌 | 7858      | kg/m^3   |              |
| 弾性係数                          | -任意 💌 | 2.05e+011 | N/m^2    |              |
| せん断弾性係数                       | -任意 💌 | 8e+010    | N/m^2    |              |
| 熱伝導率                          | -任意 💌 | 52        | ₩/(m*K)  |              |
| ポアソン比                         | -任意 💌 | 0.29      | ]        |              |
| Hardening fact                | -任意 💌 | 0.85      |          | 類似検索         |
| 引張強さ                          | -任意 🔹 | 4.25e+008 | N/m^2    |              |

#### 7 検索

類似検索 (Find Similar) をクリックします。

SustainabilityXpress は、設定済みのプロパティ条件および値を取り、1023 炭素鋼板 (SS) (1023 Carbon Steel Sheet (SS)) に類似した属性を持つ すべての材料を、追加した変更を考慮して検索します。5 種類の異なる材 料が表示されます。これらは、指定した条件に合致する材料です。 8 材料をテストする
 炭素鋼(鋳造) (Cast Carbon Steel) という名前をクリックします。

| 1 | 材料             | 材料クラス | 熱膨脹率     | 比熱  | 質量密度 | 弾性係数         | せん断弾性係数  |
|---|----------------|-------|----------|-----|------|--------------|----------|
|   | 1023 炭素鋼板 (SS) | 鋼鉄    | 1.2e-005 | 486 | 7858 | 2.05e+011    | 8e+010   |
|   | 炭素鋼(鋳造)        | 鋼鉄    | 1.2e-005 | 500 | 7800 | 2e+011       | 7.6e+010 |
|   | 炭素鋼(鋳造)(SN)    | 鋼鉄    | 1.2e-005 | 500 | 7800 | 2e+011       | 7.6e+010 |
|   | ねずみ鋳鉄          | 鉄     | 1.2e-005 | 510 | 7200 | 6.61781e+010 | 5e+010   |
|   | ねずみ鋳鉄 (SN)     | 鉄     | 1.2e-005 | 510 | 7200 | 6.61781e+010 | 5e+010   |
|   | 可鍛鋳鉄           | 鉄     | 1.2e-005 | 510 | 7300 | 1.9e+011     | 8.6e+010 |

注記: この画面の下部には、環境影響も表示されています。炭素鋼(鋳造)をク リックしたときに、設定したベースラインと比較した環境影響が動的に再 計算され、表示されています。

4つの環境影響を見ると、この材料は一部の面で環境によりやさしく、他の面でよりやさしくないことがわかります。複数の材料から選択できることを考えると、材料をさらに絞り込むこともできそうです。

9 検索を編集する

**編集 (Edit)** をクリックします。これにより前の画面に戻り、以前に選択した 条件や値の設定が表示されます。この画面に戻ったら、引張り強さ (Tensile Strength) の要件を変更してみましょう。

Condition ドロップダウンメニューをクリックし、引張り強さについて<を 選択します。また、対応するValue列で、値を4e+008 N/M<sup>4</sup>2に変更します。

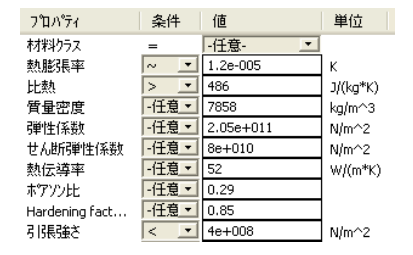

#### 10 新規に検索する

類似検索 (Find Similar) をクリックします。検索は2つの材料を表示して完了 します。最初のねずみ鋳鉄 (Gray Cast Iron) という材料をクリックします。 すべての環境影響比較が緑になりました。これで、1023 炭素鋼板 (SS) (1023 Carbon Steel Sheet (SS)) よりも全体的に環境にやさしい材料を見つ けることができました。

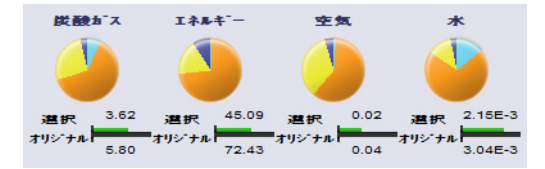

#### 11 材料を確定する

**確定 (Accept)** をクリックします。確定をクリックすることで、SustainabilityXpress は材料を**ねずみ鋳鉄**に変更します。

12 環境影響

環境影響メニューでは、円グラフの代わりに棒グラフを使用して影響を 表示することができます。エネルギー消費 (Energy Consumption) 環境影響 をクリックします。環境影響メニューが自動的に更新され、エネルギー消 費について棒グラフによる内訳のみが表示されます。左矢印 **⑤** をクリッ クすると、4 種類すべての影響を表示した元の影響の画面に戻ることがで きます。

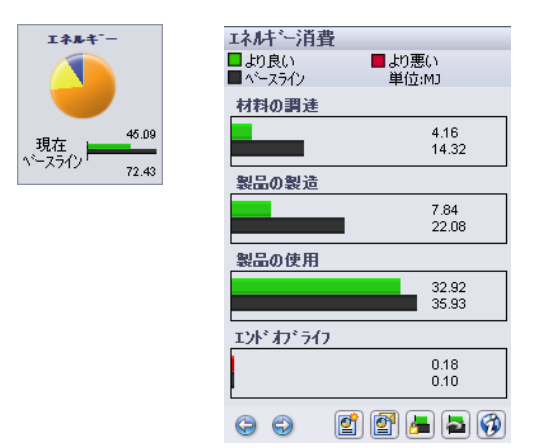

**ヒント**:これは、4種類の環境影響すべてで実行できます。

## レポートの作成

このセクションでは、次の2種類の材料を比較するレポートを Microsoft Word ドキュメント形式で生成します。1023 炭素鋼板 (SS) (1023 Carbon Steel Sheet (SS)) 対ねずみ鋳鉄 (Gray Cast Iron)。

**注記**: 部品についての最初のレポートを作成すると、レポート作成 (Generate Report) アイコンがレポート更新 (Update Report) に変わります。

#### 1 レポートを作成する

レポート作成 🛃 (Generate Report) をクリックします。ドキュメントが自動的に開きます。確認してみてください。

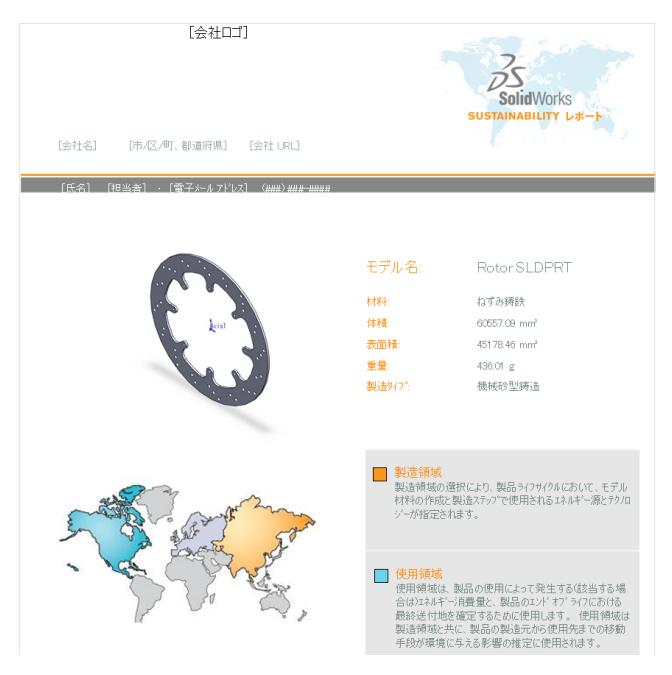

#### レポートの内容

レポートは特殊な方法で整理されています。以下に内容を説明します。

| ページ | 説明                                                                                                    |  |
|-----|----------------------------------------------------------------------------------------------------|--|
| 1   | 材料 (Material)、体積 (Volume)、表面積 (Surface Area)、重量 (Weight)、製造タイプ (Manufacturing Type) など、選択した最終 的な材料の属性。                   |  |
| 2   | 環境影響。各影響の材料タイプ (Material type)、製造 (Manufacturing)、<br>材料の用途 (Use of material)、エンドオブライフ (End of Life)の<br>内訳が図と数値で表示されます。 |  |
| 3   | ベースライン材料についての、1ページと同様の情報。                                                                                                |  |
| 4   | ねずみ鋳鉄 (Gray Cast Iron) をベースラインの 1023 炭素<br>細垣 (SS) (1023 Carbon Stool Shoot (SS)) と比較した。オ                                |  |
| 5   | べての影響についての完全な内訳。                                                                                                    |  |
| 6   | レポートで使用されている用語をまとめた用語集。                                                                                                  |  |

ヒント:2ページの下部に、SolidWorks Web サイトへのリンクがあります。このリンクをクリックします(または、Ctrl+クリックして開きます)。このサイトでは、ねずみ鋳鉄を使用した場合にどれだけの節約が可能かを、ハイブリッドカーでドライブするマイル数に換算します。材料を比較することも、既存の材料の内訳を表示することも可能です。それぞれの環境影響に対応するタブが、ページの下部近くにあります。レポートを開いたとき、ページはカーボンフットプリントに設定されていて、このデザインによりハイブリッドカーで20マイルのドライブが可能になることを示します。あるいは、エネルギー消費タブをクリックすると、午前11時から午後11時までテレビを見られることを示します。

## ライフ サイクル アセスメント (LCA)

レポートの6ページはLCA図です。

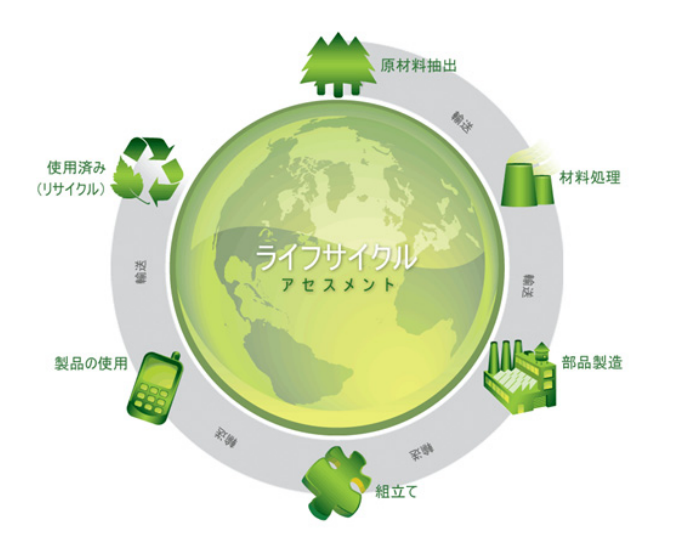

LCAとは何でしょう。LCAでは、製品のライフサイクルを、生態学的、環 境学的な影響に関連して分析し、わかりやすく表示することができます。 「ライフサイクル分析」「エコバランス」「ゆりかごから墓場までの分析」 とも呼ばれるLCAの目標は、製品やサービスに起因するあらゆる環境的、 社会的損害を比較し、最も持続可能性が高いものを選択できるようにす ることです。

これを行うことには、次のような利点があります。

- 製品の戦略的リスクや環境関連問題分野について初期段階で判断し、
   「早期警告システム」の形で識別
- 製品ライフサイクル内の各フェーズの割合および重要度を調べる
- 環境の観点から必要とされる行動を具体化し、競合他社と比較したイメージアップを実現
- ライフサイクルアセスメント (LCA) を利用して、政策意思決定者や公 的機関とのコミュニケーションを改善
- ライフ サイクル アセスメント (LCA) を実装することで、環境革新に 貢献

詳細については、<u>http://www.pe-international.com</u>を参照してください。

## デザインの持続可能性をさらに高める

プロセス (Process) と地域 (Regions) を修正して、デザインをさらに変更します。

### プロセスの変更

**プロセス (Process)** は製造プロセスです。これは、部品の製造方法を表し、環境影響的な意味を持ちます。

1 プロセス

**製造 (Manufacturing)** メニューの上部にある**プロセス** (Process) というタイトルの隣に、ドロップダウンメ ニューがあります。現在、これは**機械砂型鋳造 (Machined** Sand Casting) に設定されています。このプロセスを変 更して持続可能性が向上するか確認してみましょう。

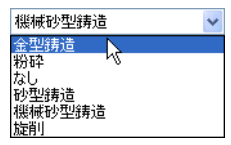

機械砂型鋳造の代わりに、Milled をクリックします。

製造プロセスを変更するには2通りの方法があります。最初の方法には、 類似検索 (Find Similar) メニューからアクセスできます。この方法は、類 似材料の検索を実行する場合にも使用できます。

ここで説明する2番目の方法は、SustainabilityXpressアドインの製造 (Manufacturing) メニューにあります。

**注記**: プロセスのドロップダウン メニューには同じ選択項目が表示されている とは限りません。選択項目は、材料タイプによって異なります。

環境影響が更新され、以前と比較してすべて少しずつ改善されました。

#### 製造と地域変更の使用

プロセス (Process) ドロップダウン リストの下には、以前に説明したとお り2つの世界地図があります。これらの地図は部品の製造元と輸送先を示 します。現在は、アジアで製造して北米に輸送するというデフォルトの 地域のままになっています。

これを変更して、部品の製造元と輸送先を同じ地域にして輸送費を節約 するように Sustainability Xpress を設定しましょう。

2 地域

最初の地図で北米 (North America) をクリックします。

この地域の変更により、デザインが持続可能性の面で さらに改善されました。すべての環境影響は緑のまま です。

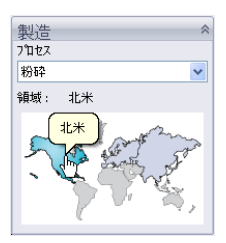

#### 材料を部品に設定

最後に、材料を設定します。SustainabilityXpress アドイン全体を体験し、 車のブレーキ システムのローターに必要な材料タイプに合致する材料を 見つけることができました。

#### 3 材料を設定する

Materials メニューの Set Material ボタンをクリックします。Rotor が自動的にねずみ鋳鉄に設定され、 FeatureManager デザイン ツリーに表示されます。

希望する場合、別のレポートを作成し、プロセスや 地域の変更が環境影響に及ぼした違いを確認するこ ともできます。

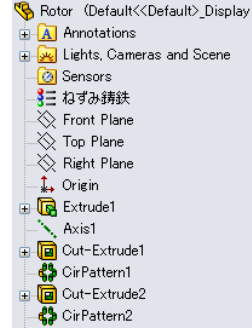

#### 4 SustainabilityXpress を閉じる

SustainabilityXpress メニューの赤い "X" をクリックして、SustainabilityXpress を閉じます。

#### 5 保存しない

部品でファイル (File)、閉じる (Close) をクリックして、部品を閉じます。 rotor に変更を保存しますか? メッセージでいいえをクリックします。

アセンブリで**ファイル (File)、閉じる (Close)** をクリックして、アセンブリ を閉じます。変更されたドキュメントの保存 (Save Modified Documents) ダ イアログ ボックスで、保存しないをクリックします。

これで Sustainability Xpress チュートリアルは終了です。

SolidWorks *工学設計および技術シリーズ* 

## レッスン2 Sustainability

本レッスンの終了によりできるようになることは以下の通りです:

- アセンブリ可視化をナビゲート
- SustainabilityXpress と Sustainability の違いを理解する
- Sustainability のナビゲート
- Sustainability とアセンブリ可視化の統合

## Sustainability の使用

SustainabilityはSolidWorksのアドインで、材料タイプ、製造プロセス、材料の使用量、環境への影響などを考慮し、より持続可能性のある設計を可能にするツールです。

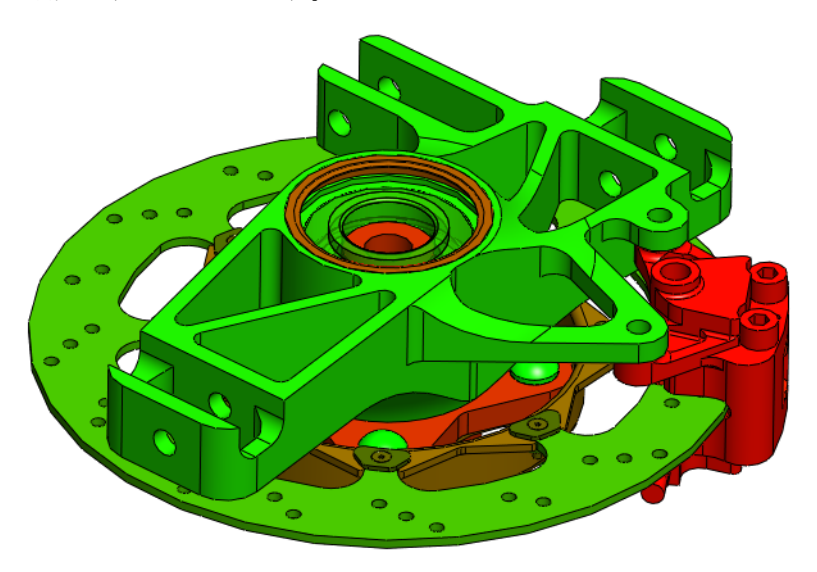

## アセンブリ可視化

**アセンブリ可視化 (Assembly Visualization)** は SolidWorks ツールで、密度や 体積等複数のカテゴリでアセンブリの部品を整理し色分けするもので す。Sustainability と統合されています。

#### 基本操作

1 アセンブリを開く

Brake Assembly フォルダから Brake Assembly アセンブリを開きます。

- **注記**: 10 ページ、「アセンブリを開く」で使用したのと同じ Brake Assembly です。
  - 2 アセンブリ可視化

評価 (Evaluate) タブをクリックし、アセンブリ可視化 (Assembly Visualization) をクリックします。

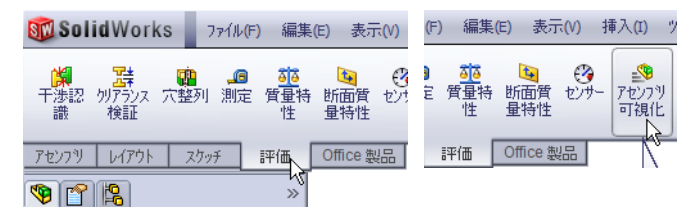

アセンブリ可視化は FeatureManager デザインツリーの横のサイドバーとして開きます。

## グラジエント色

アセンブリ可視化は赤から青までの色の分布が表示されています。これを変更して、16ページ、「色コード」で見たように、赤から緑への分布となるようにします。

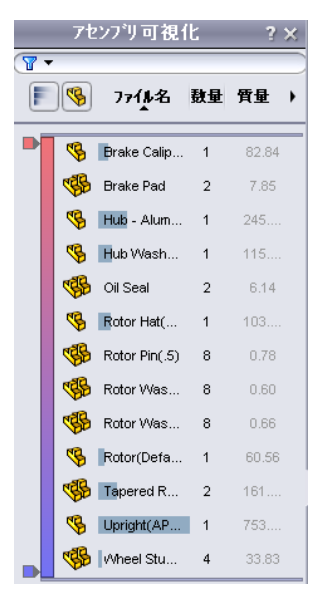

#### 3 グラジエント色設定

カラーバーをクリックしてオンにします。アセンブリ可視化ウィンドウ の下部にある青いマーカーを右クリックします。色の変更 (Change Color) を選択します。図のように緑色を選択します。OK をクリックします。こ れによりアセンブリの構成部品に色が適用されます。

| Wheel Stu                           | 色の設定 ? 🔀                              |
|-------------------------------------|---------------------------------------|
| 利用様           色変更           すべてリセット | 基本色(B):                               |
|                                     |                                       |
|                                     |                                       |
|                                     |                                       |
|                                     | 色の作成(D) >>           OK         キャンセル |

## プロパティの選択と部品の並べ替え

Sustainability 関連のプロパティには様々なものがあります。これにより、 どのオプションがアセンブリの環境影響に最も影響しているかを選択 し、設計の改良を行うことができます。

4 プロパティを選択

右矢印をクリックし、**詳細 (More)**を 選択します。

Sustainability Energy を選択し、OK をクリックします。

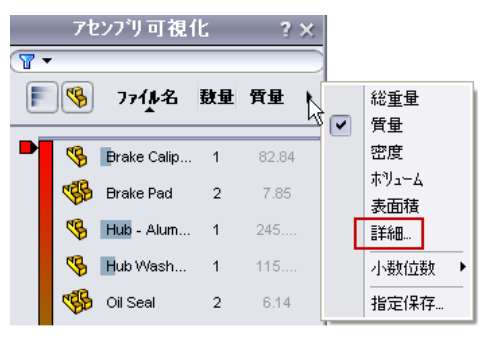

| - ユーザー定義列         |                                        | 2 |
|-------------------|----------------------------------------|---|
| ን°ロハ°ティ:          |                                        | ~ |
|                   | Sustainability-Air                     |   |
| 列ヘッダー:            | Sustainability-Carbon                  |   |
|                   | Sustainability-Energy                  |   |
|                   | Sustainability-Manufactut Sig Location |   |
|                   | Sustainability-Manufacturing Process   |   |
| =                 | Sustainability-Material–Class          |   |
| 6师 "582-(朱痣" * "倨 | Sustainability-Material–Specific       |   |
| 1717 BOOTEDA, 112 | Sustainability-Total Air               |   |
|                   | Sustainability-Total Carbon            |   |
|                   | Sustainability-Total Energy            |   |
|                   | Sustainability-Total Water             |   |
|                   | Sustainability-Use Location            |   |
|                   | Sustainability-water                   |   |
|                   | 311-11-11  1   1   1   1   1   1   1   |   |
|                   | DW-击度<br>Icw ##料                       |   |
|                   | ISW-19747                              |   |
|                   | 3W-获回1度<br> cw_管县                      |   |
|                   | Decc1                                  |   |
|                   | Desc2                                  |   |
|                   | Description                            |   |
|                   | Material                               |   |
|                   | Max Thread                             |   |
|                   | Max Thread Length                      |   |
|                   | Min Thread                             |   |
|                   | Thread                                 |   |
|                   | Weight                                 |   |
|                   | 数量                                     |   |

#### Sustainability

5 並べ替え

次に、環境への影響が一番大きいもの、または エネルギー消費量が一番大きいものから並べ替 えを行います。Sustainability-Energy 列タブをク リックし、矢印を下向きにします。

また、フォルダ構成の表示 / 非表示 (Flat/Nested View) <sup>1</sup> を使って部品とアセンブリの両方を表示する か、アセンブリだけを表示するか設定できます。

| <ul> <li>アセンフリ可視化 ? ×</li> </ul> |            |             |                    |  |
|----------------------------------|------------|-------------|--------------------|--|
| F                                |            | 77118名      | 鼓量 Sustai)         |  |
| ·<br>7センブリ可視化 ?×                 |            |             |                    |  |
|                                  | <b>P</b>   | 7744名       | <b>敖</b> 量 Sustai) |  |
|                                  | <b>%</b>   | Brake Calip | 1                  |  |
|                                  | <b>%</b>   | Brake Roto  | 1                  |  |
|                                  | <b>®</b>   | Hub Asse    | 1                  |  |
|                                  | <b>®</b> _ | Upright As  | 1                  |  |

**注記:** Sustainability-Energy 列はこの時点で空です。Sustainability がまだ実行されていないためです。部品は名前で並べ替えられています。

## Sustainability を開く

Sustainabilityが起動し、SustainabilityXpress(13ページ、「SustainabilityXpress のオプション」)と見た目は似ています。大きな違いはこれからご紹介す るように、アセンブリにアクセスし、編集する機能です。

Sustainability の起動
 ツール、Sustainability をクリックします。

ダイアログボックスが表示され、ライフサイクルア セスメントの図が表示されます。SolidWorks により 様々な環境影響を評価し、より持続可能な設計を設 計できることを説明しています。続行 (Continue) を クリックします。

| 9-14 | (T) ሳለኦትን(W) ላルን°(H) 🧟 |
|------|------------------------|
|      | SolidWorks Explorer(E) |
| ۰.   | DriveWorksXpress(W)    |
| 5    | SimulationXpress00     |
| ۲    | FloXpress(L)           |
|      | Sustainability         |
| R    | /<br>選択(L)             |
| 1    | 反転選択の                  |
|      |                        |

## 不足材料

Sustainability ダイアログで、タスクリスト (Task List) に4つの部品に材料が 設定されていないことが示されています。Sustainability はどの部品に材 料、製造プロセスと地域、輸送先が必要であるかを提示します。

ここでは、材料の設定されていない4つの部品だけが表示されています。 これらはダイアログにリストされている4つの部品です。

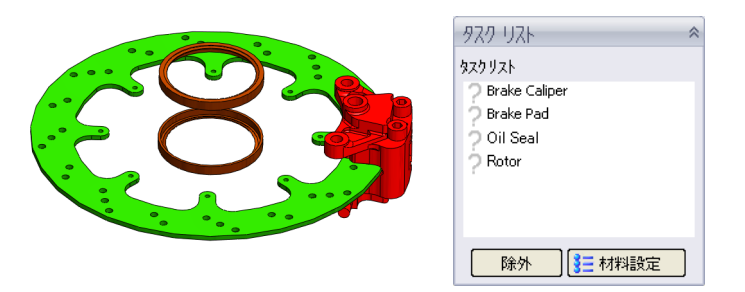

#### プッシュピン

このメニューを頻繁に使いますので、画面上に固定しておくと便利で す。メニューの右側にあるプッシュピン (Pushpin) を使ってこれを行うこ とができます。

#### 2 プッシュピン

右上にあるプッシュピン 2 をクリックします。

**注記**: プッシュピンが斜めの場合、そのメニューは常に画面上に表示されます。 プッシュピンが水平の場合、他のメニューがアクティブな時には非表示に なります。

#### Sustainability での部品とアセンブリ

Sustainability を使用する際にも、SustainabilityXpress 同様に任意の部品を開 くことができます。Sustainability アドインもSustainabilityXpress とほとんど 同じです。詳細については、11ページ、「アセンブリから部品を開く」を 参照してください。

## Sustainability & SustainabilityXpress

アセンブリ可視化の準備ができましたので、Sustainabilityを開き、SustainabilityXpress との違いを見ていきます。ご覧のように、Sustainability と SustainabilityXpress の主な違いは、アセンブリをサポートするということです。

| 機能                                   | SolidWorks<br>SustainabilityXpress | SolidWorks<br>Sustainability |
|--------------------------------------|------------------------------------|------------------------------|
| SolidWorksソフトウェアイ<br>ンターフェイスに統合      | *                                  | •                            |
| 部品の解析                                | <b>~</b>                           | ~                            |
| 材料選択                                 | <b>~</b>                           | ~                            |
| 類似材料検索                               | <b>~</b>                           | ~                            |
| 環境影響ダッシュボードに<br>フィードバックをリアルタ<br>イム表示 | *                                  | ~                            |
| ベースラインの設定および<br>インポート                | *                                  | *                            |
| ユーザー定義レポートの生<br>成と送信                 | *                                  | *                            |
| 環境影響の分類毎に詳細な<br>比較パネルを表示             | *                                  | *                            |
| アセンブリの解析                             |                                    | ~                            |
| アセンブリ可視化ツールの<br>サポート                 |                                    | •                            |
| コンフィギュレーションの<br>サポート                 |                                    | *                            |
| エネルギー消費に対する入<br>力としての「使用段階」          |                                    | •                            |
| 輸送タイプの指定                             |                                    | ~                            |

#### タスク リストの使用

次に、タスクリストで材料が設定されていないと表示された項目に対し、 材料タイプを選択します。部品は解析から除外することもできます。詳細 は13ページ、「材料 (Material)」と13ページ、「製造 (Manufacturing)」を 参照してください。

- **注記**: 材料が設定されると、アイコンが?から部品アイコンにチェックマークが 付いたものに変化します。また、部品は透明になります。
  - 1 Oil Sealの材料

タスクリストで、Oil Seal をクリックします。

クラス (Class) からゴム (Rubber) を選択し、名前 (Name) からシリコンゴム (Silicon Rubber) を選択します。

材料を設定 (Set Material) **注** 株職定 をクリックします。

2 Rotor の材料

タスクリストで、Rotor をクリックします。

クラスから鉄を、名前からねずみ鋳鉄を選択します。

**プロセス (Process)** には**切削 (Milled)** を選択します。

製造領域 (Manufacturing Region) として北米 (North America) を選択します。

材料を設定 (Set Material) **注 🗱 おう**をクリックします。

3 Brake Padの除外

タスク リストで Brake Pad をクリックします。

ブレーキパッドは、セラミックスやケブラーなど、特殊な複合材料でで きています。SolidWorksのライブラリには必要な複合材料が含まれていな いかもしれません。その場合、ブレーキパッドを解析から除外します。

**注記**: 必要な材料特性をもつ材料を定義してライブラリに保存することも可能 です。

除外 (Exclude) をクリックします。

4 Brake Caliperの材料

タスク リストで Brake Caliper をクリックします。

クラスから鋼鉄を選択し、名前からステンレス鋼(クロム)を選択します。

**材料を設定 (Set Material) 注** 様料設定 をクリックします。

## 結果表示

タスクリストに含まれる4つの部品の材料指定および除外が済みましたので、Sustainability ツールに進みます。

## 5 結果を表示する

メッセージメニューで**結果を表示 (View Results)** をクリックします。

Sustainability がアセンブリと材料を計算するのに少し時間がかかる場合があります。

## 追加メニュー オプション

Sustainability ページには 3 つのメニューがあります。 製造 (Manufacturing) セクションはSustainabilityXpress と ほぼ同じです。移動手段と使用用途 (Transportation and Use) セクションでは、つぎの 4 つの輸送手段選択肢な ど、追加機能があります:電車輸送 (Train)、トラック (Truck)、海上輸送 (Boat)、航空機 (Plane)。また、エネ ルギータイプ (Type of Energy) セクションもあります。 ここでは、6 種類のエネルギータイプ、およびアセン ブリが使用するエネルギー量を選択できます。環境影響 (Environmental Impacts) はSustainabilityXpress と同様 です。

製造および環境影響についての詳細は 13 ページ、 「製造 (Manufacturing)」および 14 ページ、「環境影 響 (Environmental Impact)」をご覧ください。

## 移動手段と使用用途

ベースラインを設定する前に、輸送の設定を変更し ます。

- 輸送タイプの設定
   航空機をクリックします。
- 注記: 輸送のタイプは、エネルギータイプとは別の基準です。
  - 7 エネルギー タイプの設定

**エネルギー タイプ**として **ガソリン (Gasoline)** を選択します。

製品の耐用年数内に使用するガソリン量として1ガロンを使用します。

1 と入力してベースライン設定 (Set Baseline) をクリックします。

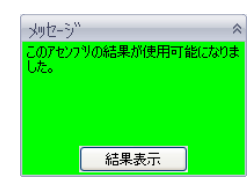

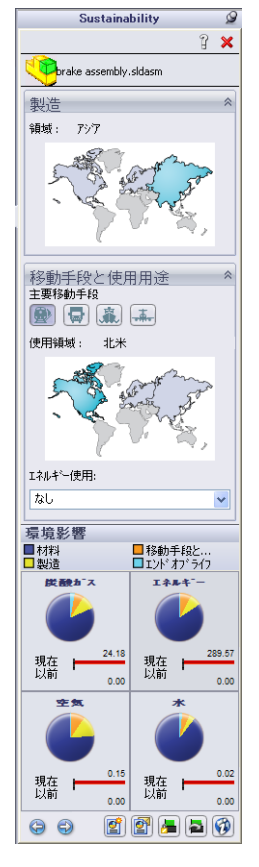

## Sustainability とアセンブリ可視化の使用

このセクションでは、Sustainability とアセンブリ可視化を使って、より持 続可能性の高い設計を作成します。

お気づきにならなかったかもしれませんが、Sustainability で変更を行って いるあいだにも、その変更はアセンブリ可視化ツールに反映されていた のです。可視化結果を見ると、エネルギー消費に対応して各部品がラン ク付けされているのがわかります。また、部品の多くは、Sustainability Energy 列の下に表示されている値が大きく、他の部品はゼロに近いこと がわかります。影響のほとんどない部品については検証の必要はありま せん。

#### ロールバック バー

対象としたくない部品を除外するため、下側のロールバックバーを上に ドラッグします。バーの下側となる部品は可視化から除外されます。

1 バーをドラッグ

下側のロールバック バーの上にカーソル を置くと手のアイコンが表示されます。下 側のロールバック バーをクリック&ド ラッグし、Wheel Stud と Hub Washerの 間にくるようにします。バーを離します。 同様に、上側のロールバック バーを図の

ようにドラッグします。

これにより、持続可能性の低い部品がよりわかりやすくなります。

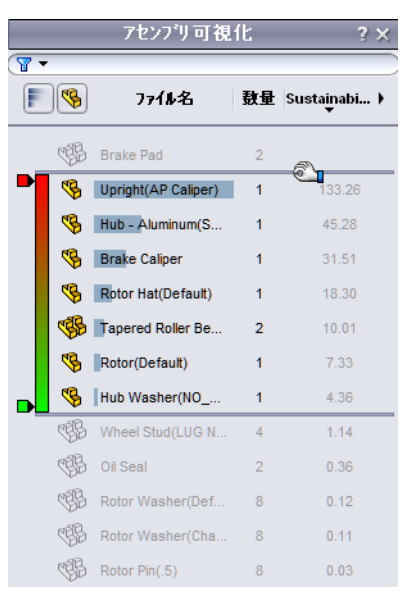

#### 部品の編集

アセンブリ可視化タブでは、Upright (AP Caliper) が最も持続可能性の 低い部品であることがわかります。そこで、現在の材料を置き換えるた めの、より持続可能性の高い材料を探します。

#### 部品を選択 2

アセンブリ可視化で Upright (AP Caliper) を選択します。

部品の色が青に変わり、Sustainability メニューは、この部品専用の材料、 製造、移動手段と使用用途メニューに変化します。類似検索 (Find Similar) (17 ページ、「類似検索の使用」を参照)を使用して、より持続可能性 の高い材料を探します。

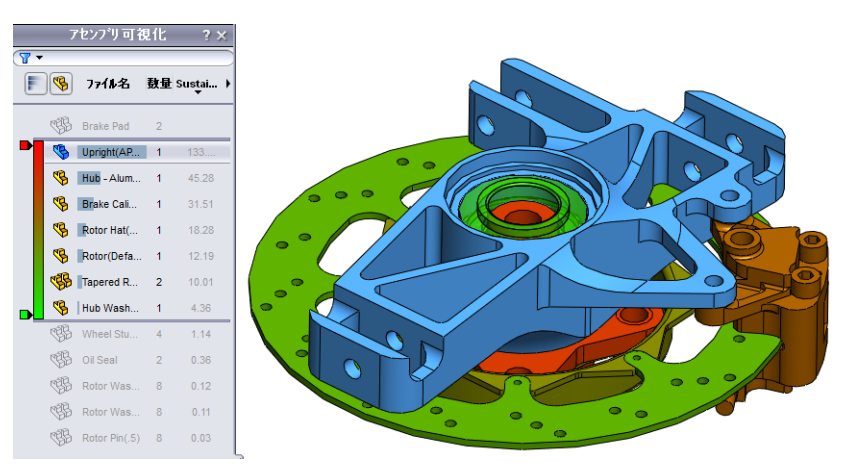

#### 3 類似検索

**類似検索 (Find Similar)** をクリックします。

材料クラス (Material Class) に アルミ合金 (Aluminum Alloys) を選択します。

比熱 (Specific Heat) に対して > を選択 します。

-仟章 **-** 2.3e-005 **•** 800 比熱 > J/(kg\*K) -任意 🗾 2800 密度 kg/m^3 -仟意 - 7.3e+010 弾性係数 N/m^2 ~ 2.8e+010 せん断弾性係数 N/m^2 -1土息 - 140 熱伝導率 W/(m\*K) 任意 - 0.33 ポアソン比 引張強さ < 1.86126e+008 N/m^2 Yield Strength -仕息I 7.58291e+007 N/m^2

値 アルミ合金

条件

ጋ°ロハ°ティ

材料クラス

熱膨張率

**せん断弾性係数 (Shear Modulus)** に対し て~を選択します。

**引張強さ** (Tensile Strength) に対して < を選択します。

類似検索 (Find Similar) をクリックします。

単位

#### 4 結果の絞り込み

類似の材料をクリックし、選択アイテムのみ表示 (Show Selected Only) を クリックすることにより結果を絞り込むことができます。

**1060 Alloy、1345 Alloy、3003 Alloy、AA356.0-F** をクリックします。 **選択アイテムのみ表示** *翩* をクリックします。

#### 5 材料を選択します

これらの材料は格段に持続性の高いものです。AA356.0-Fを選択し、適用 (Accept) をクリックし、材料を設定 (Set Material) をクリックします。

これにより、アセンブリメニューに戻ります。部品はまだハイライトさ れていますが、値は低くなっています。

**注記**: 選択した部品での作業中にメインの Sustainability メニューに戻りたくなった場合、アセンブリの背 景をクリックします。Click to Update をクリックし て環境影響を更新します。

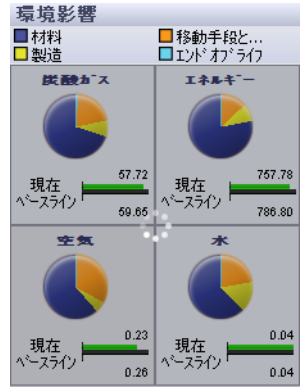

#### 他の部品の編集

今度は、Brake Caliper およびアセンブリの他の部品に変更を加えます。

**注記**: ロールバック バーが動いているかもしれません。その場合、アセンブリ 可視化のロールバック バーを Brake Pad の下、Wheel Stud の上に戻し てください。

#### 6 部品を選択

**Upright (AP Caliper)**に行ったのと同じ方法で、**Brake Caliper** と **Find Similar** をクリックします。

7 類似検索

類似検索 (Find Similar) をクリックします。

**材料クラス (Material Class)** に **アルミ合金** (Aluminum Alloys) を選択します。

**熱膨張率 (Thermal Expansion Coefficient)** に対して > を選択します。

**せん断弾性係数**に~を選択し、**せん断弾性** 係数の値には 2.7e+010 を入力します。

| プロパティ          | 条件    | 値            | 単位       |
|----------------|-------|--------------|----------|
| 材料クラス          | =     | 기사승술 🖃       |          |
| 熱膨張率           | > 💌   | 1.1e-005     | к        |
| 比熱             | -任意   | 460          | J/(kg*K) |
| 密度             | -任意   | 7800         | kg/m^3   |
| 弾性係数           | -任意 💌 | 2e+011       | N/m^2    |
| せん断弾性係数        | ~ •   | 2.7e+010     | N/m^2    |
| 熱伝導率           | ~ •   | 120          | ₩/(m*K)  |
| ポアソン比          | -任意   | 0.28         |          |
| 引張強さ           | -任意   | 4.13613e+008 | N/m^2    |
| Yield Strength | -任意 💌 | 1.72339e+008 | N/m^2    |

**熱伝達率 (Thermal Conductivity)** に~を選択し、**熱伝達率**の値には **120** を入力 します。

類似検索 (Find Similar) をクリックします。

8 選択

**7079 Alloy** を選択し、**適用 (Accept)** をクリックします。

製造メニューでプロセスを変更します。切削 (Milled) を選択します。

材料を設定 (Set Material) をクリックします。

### Sustainability での部品に対する作業

Sustainabilityをここまでアセンブリに適用してきましたが、個別の部品にも 使用することができます。Rotor Hat 部品を使ってこれを見ていきます。

1 Rotor Hatを開きます

アセンブリ可視化で Rotor Hat を選択します。

Rotor Hat を右クリックし、部品を開く (Open Part) 彦 をクリックします。

- **注記**: 部品を開くと、Sustainability が変わり、SustainabilityXpress と同じように見 えます。部品個別の環境影響を含め、すべてのメニューが使用できます。
  - 2 材料を変える

**材料 (Materials)** メニューを使って、材料の **名前 (Name)** を 7079 Alloy に変 更します。

製造領域 (Manufacturing Region) を北米 (North America) に変更します。

3 アセンブリ

Control+tab をクリックし、アセンブリの画像をクリックしてアセンブリ ウィンドウに戻ります。アセンブリは新しい材料と領域設定で更新され ます。

Sustainability

#### SolidWorks *工学設計および技術シリーズ*

#### 4 製造領域変更

Brake Assembly は北米で製造されると仮定してみます。アセンブリの製造領域を北米に変更します。

#### 5 移動手段と使用用途

当初、主な輸送手段を航空機としていましたが、トラックに変更します。

トラック (Truck) をクリックします。

**エネルギー タイプ (Energy type)** は**なし (None)** にな ります。

# 製造 \* フ'コセス 粉砕 ✓ 領域:北米

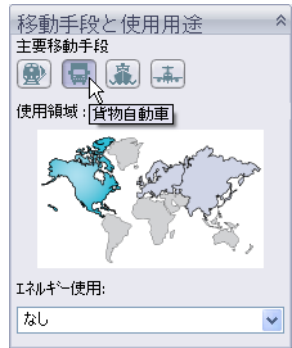

## 最終結果を見る

この時点での環境影響を見てみましょう。当初の ベースライン設定と比較して、設計の環境影響は 半分になりました。

個々の環境影響をクリックして棒グラフを生成す るか、レポートの作成 (Generate Report) を使って 詳細なレポートを作成します。

個々の環境影響とレポートの作成についての詳細 は、14ページ、「環境影響(Environmental Impact)」と 15ページ、「レポート」を参照してください。

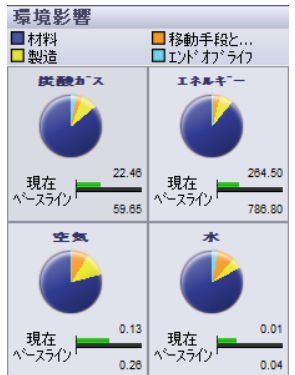

#### 6 Sustainability を閉じる

SustainabilityXpress メニューの赤い "**X**" をクリックして閉じます。

7 保存しない

アセンブリで、ファイル、閉じるをクリックしてアセンブリを閉じます。 変更されたドキュメントの保存 (Save Modified Documents) ダイアログ ボッ クスで保存しない (Don't Save) をクリックします。

部品で、ファイル、閉じるをクリックして部品を閉じます。Rotor Hat に変 更を保存しますか?のメッセージに対していいえを選択します。

Sustainability のチュートリアルはこれで終了です。